## Log into Cyberbanking. Select **My Details > Change Person Identification Number (PIN)**.

| BEA東亞銀行                                                                    | SINGAPORE CORPORATE<br>CYBERBANKING |            |                 | ⊖ e xxxxxxxx [→ |
|----------------------------------------------------------------------------|-------------------------------------|------------|-----------------|-----------------|
| S Accounts & Payments                                                      | â Banking Services                  | (\$) Loans | 🔀 Trade Finance | 🕅 My Details    |
| MY DETAILS<br>Change PIN<br>i-Token Management<br>Inbox<br>Suspend Account |                                     |            |                 |                 |

1

## (a) Enter your Current PIN. (b) Enter your New PIN. (c) Re-enter your New PIN. (d) Click Submit.

| Accounts & Payments          | Banking Services      | Loans | 🔀 Trade Finance | 🖭 My Details |
|------------------------------|-----------------------|-------|-----------------|--------------|
| nange PIN                    |                       |       |                 |              |
| ase enter your current PIN a | nd new PIN            |       |                 |              |
|                              | 1 Change PIN          |       | 2 Complete      |              |
| Current PIN                  |                       |       |                 |              |
| Current PIN                  | (a) Enter current PIN | Q     |                 |              |
| New PIN                      |                       |       |                 |              |
| New PIN                      | (b) Enter New PIN     | Ś     |                 |              |
| Confirm New PIN              | (C)                   | ଷ୍    |                 |              |

2